Download appen "See Tickets Acces Control" i App store eller Google Play. Log ind med dit Client Console login.

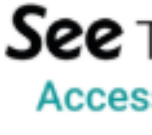

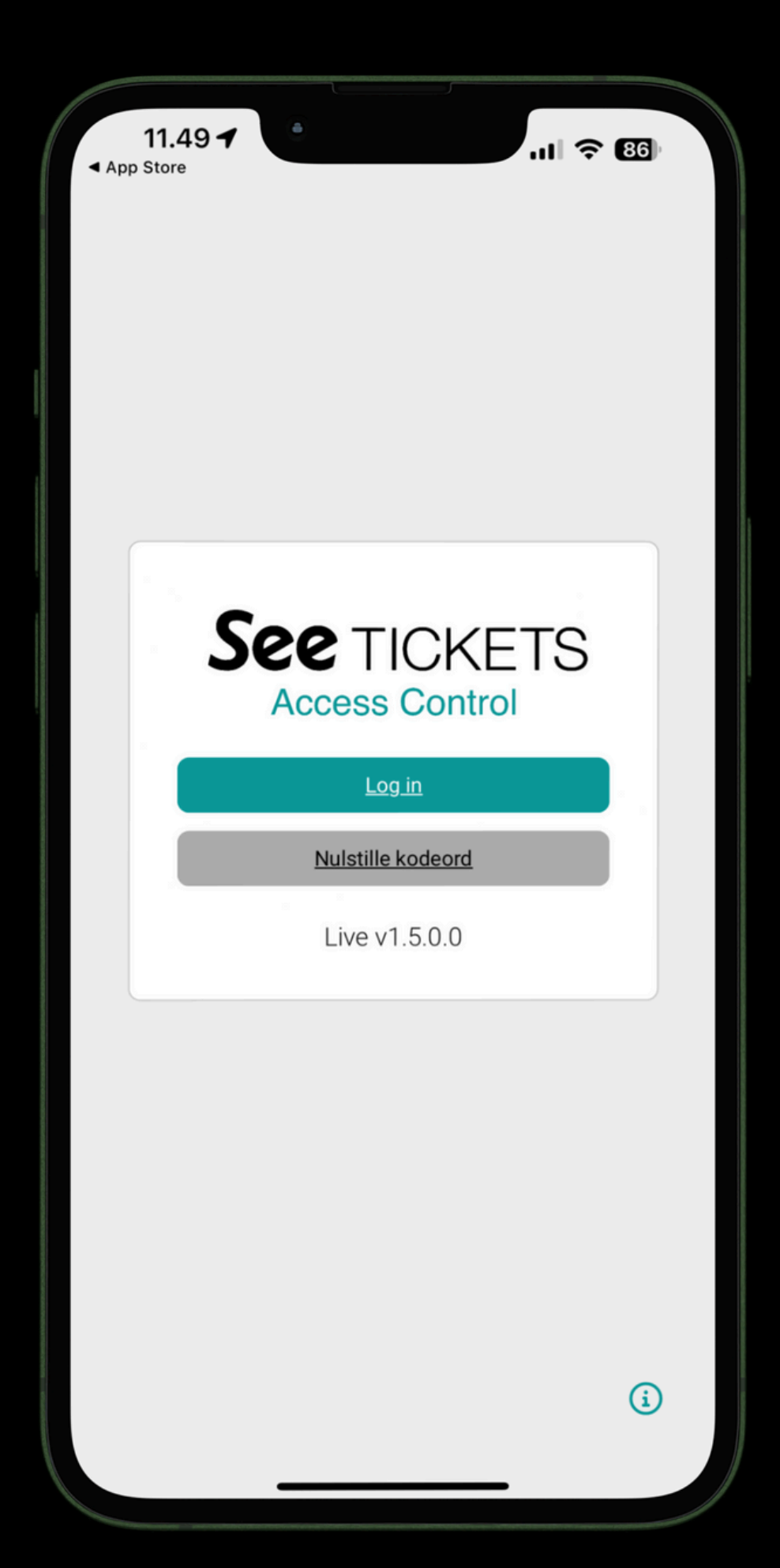

See TICKETS Access Control

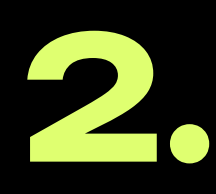

Øverst på skærmen stå der nu 'Download Items'. Klik nederst på 'Add item(s)'. Klik på knappen '+ Events' som nu er dukket frem. Vælg det event, du skal scanne til, ved at finde det på listen og klikke på det.

Klik på den blå knap nederst 'Add To Selection (1 event)' og tryk herefter 'Download All'. Dine billetter bliver nu hentet ned på din enhed.

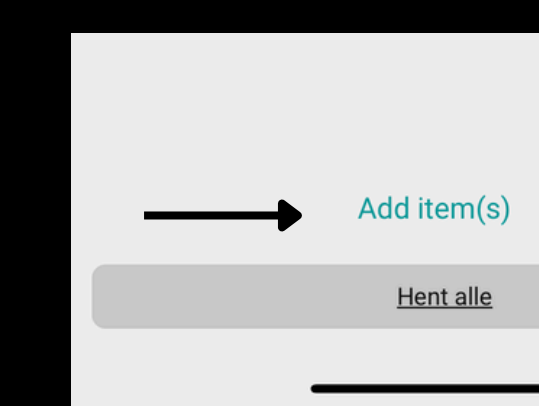

| 11.50<br>▲ App Store                    | •                                                                   | ni ? 86                            |
|-----------------------------------------|---------------------------------------------------------------------|------------------------------------|
|                                         | Download items                                                      | 80                                 |
| If you have a Devi<br>or tap the QR cod | ice Config QR code, scan it nov<br>le button in the navigation to u | w with the laser<br>se the camera. |
|                                         |                                                                     |                                    |
|                                         |                                                                     |                                    |
|                                         |                                                                     |                                    |
|                                         |                                                                     |                                    |
|                                         |                                                                     |                                    |
|                                         |                                                                     |                                    |
|                                         |                                                                     |                                    |
|                                         |                                                                     |                                    |
|                                         |                                                                     |                                    |
|                                         |                                                                     |                                    |
|                                         | 🕂 Area Configur                                                     | ation                              |
|                                         | Events                                                              |                                    |
|                                         | Add item(s)                                                         |                                    |
|                                         | Hent alle                                                           |                                    |
|                                         |                                                                     |                                    |

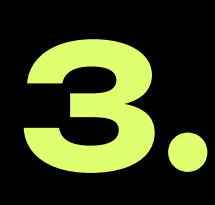

Klik på den blå knap nederst 'Start Scanning'. Nu er du klar til at scanne.

Klik på kamera-ikonet i bunden, og scan billetten med telefonens kamera.

Lyser skærmen grøn når du har scannet, er billetten godkendt. Lyser skærmen rød når du har scannet, er billetten ikke godkendt.

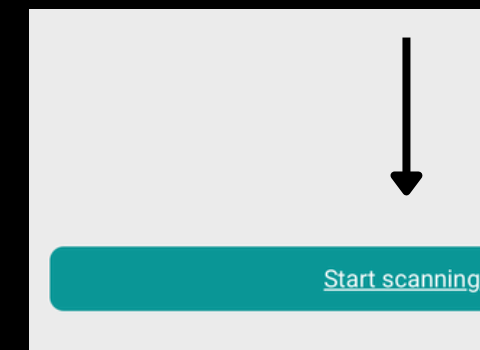

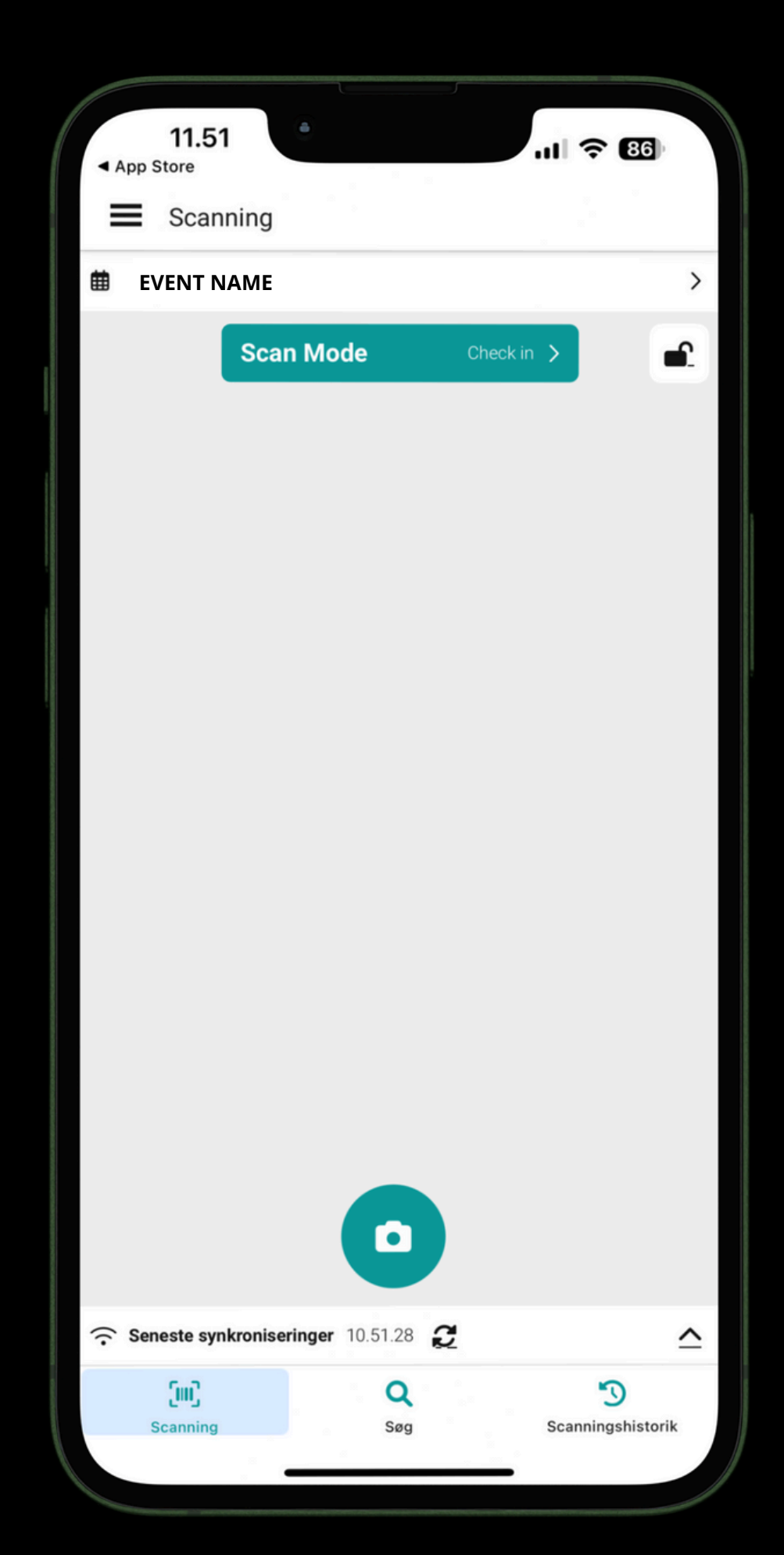

**g**.

Der findes flere forskellige muligheder i appen.

Du kan på knappen "Søg" finde alle billetholdere ved navn, såfremt nogen har problemer med at finde deres billetter.

Søg billetholderen frem, marker de billetter du vil scanne ind med flueben, klik på knappen valider. Nu er billetterne scannet ind.

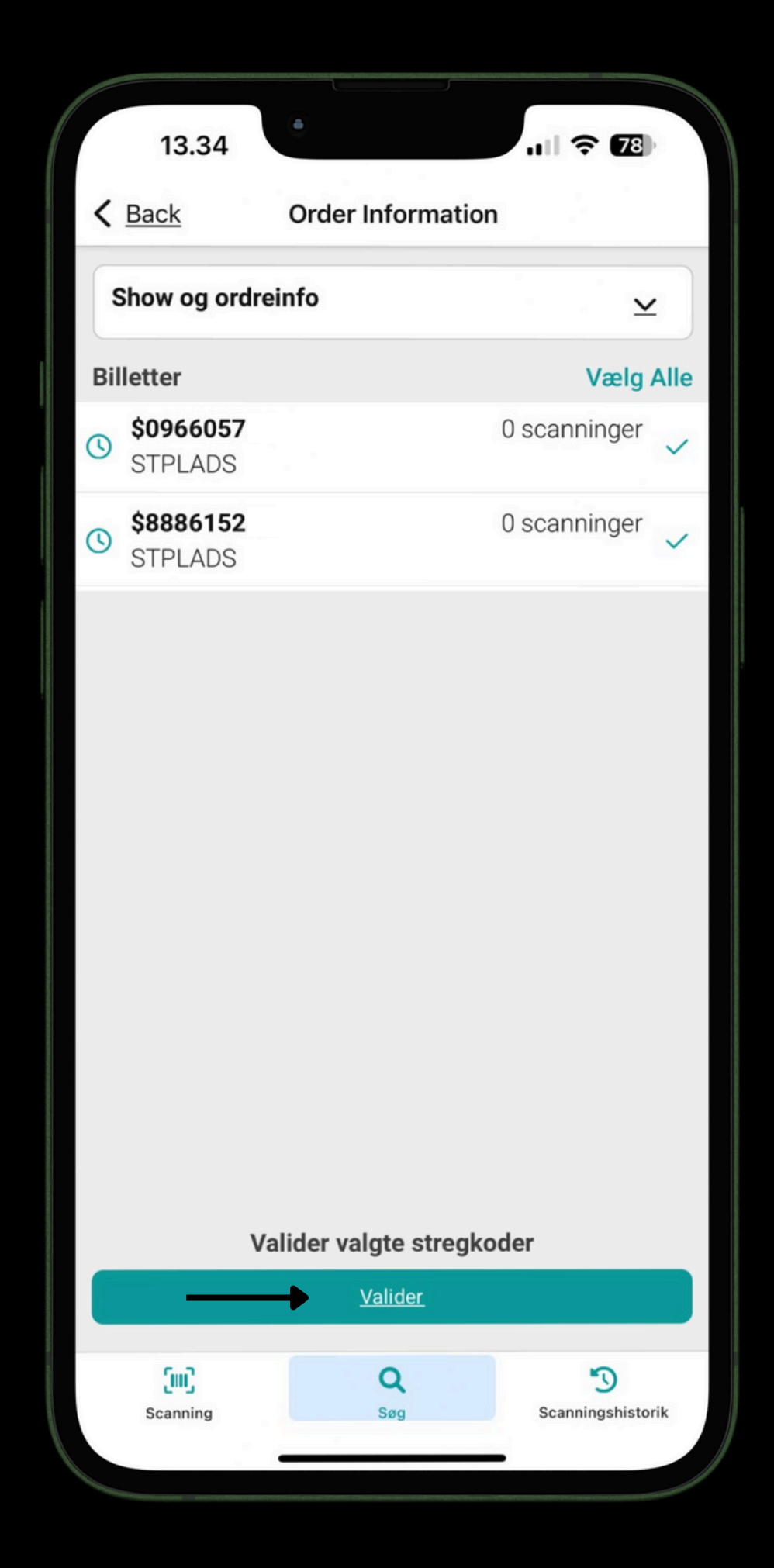

Under menuen i øverste venstre hjørne, finder du siden 'Rapporter'.

På denne side kan du følge med i, hvor mange billetter, der er scannet undervejs i dit event.

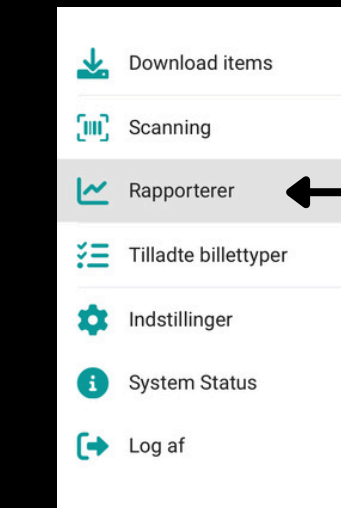

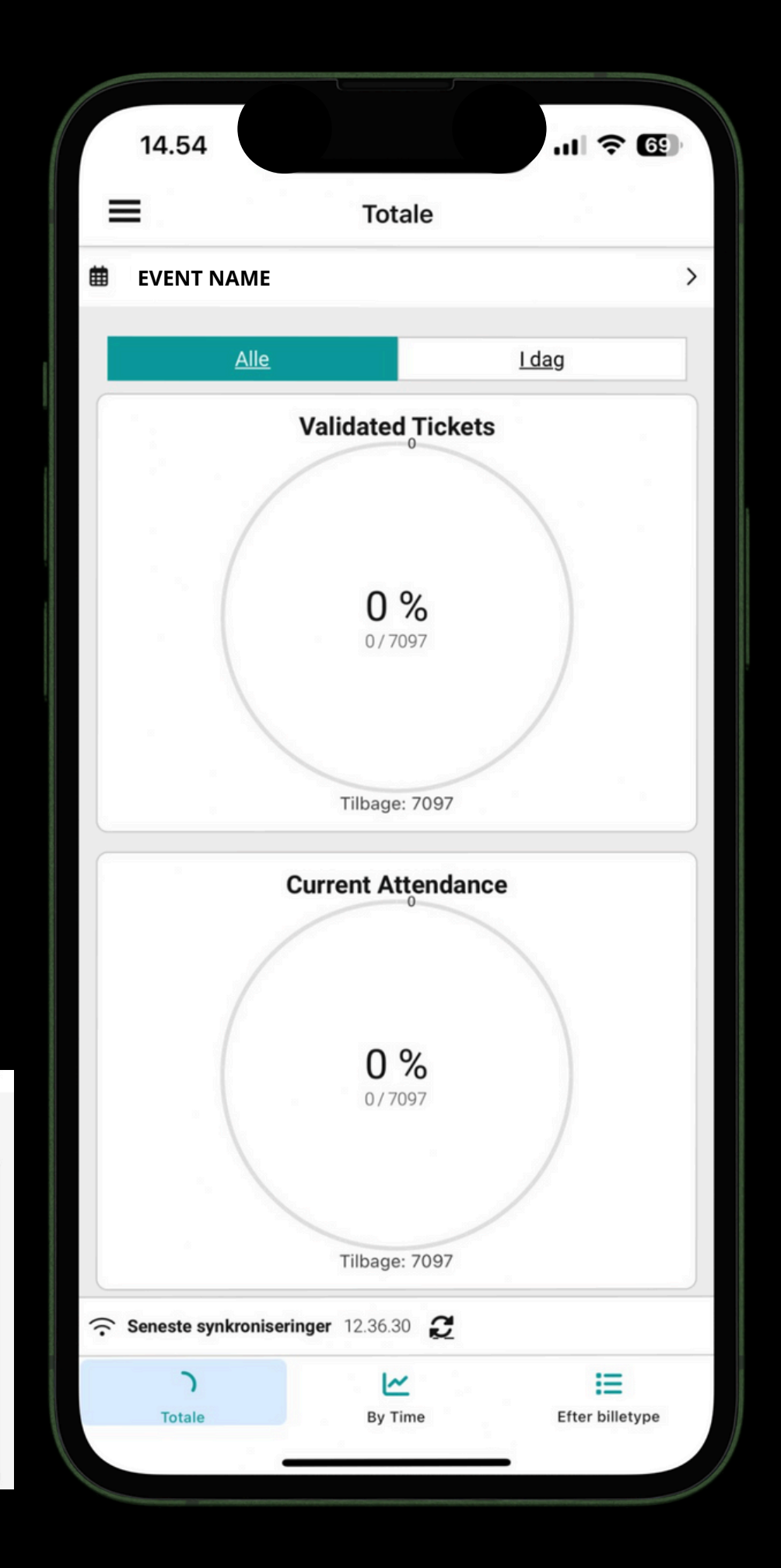